# **PROQUEST USER GUIDE**

# LAURUS COLLEGE

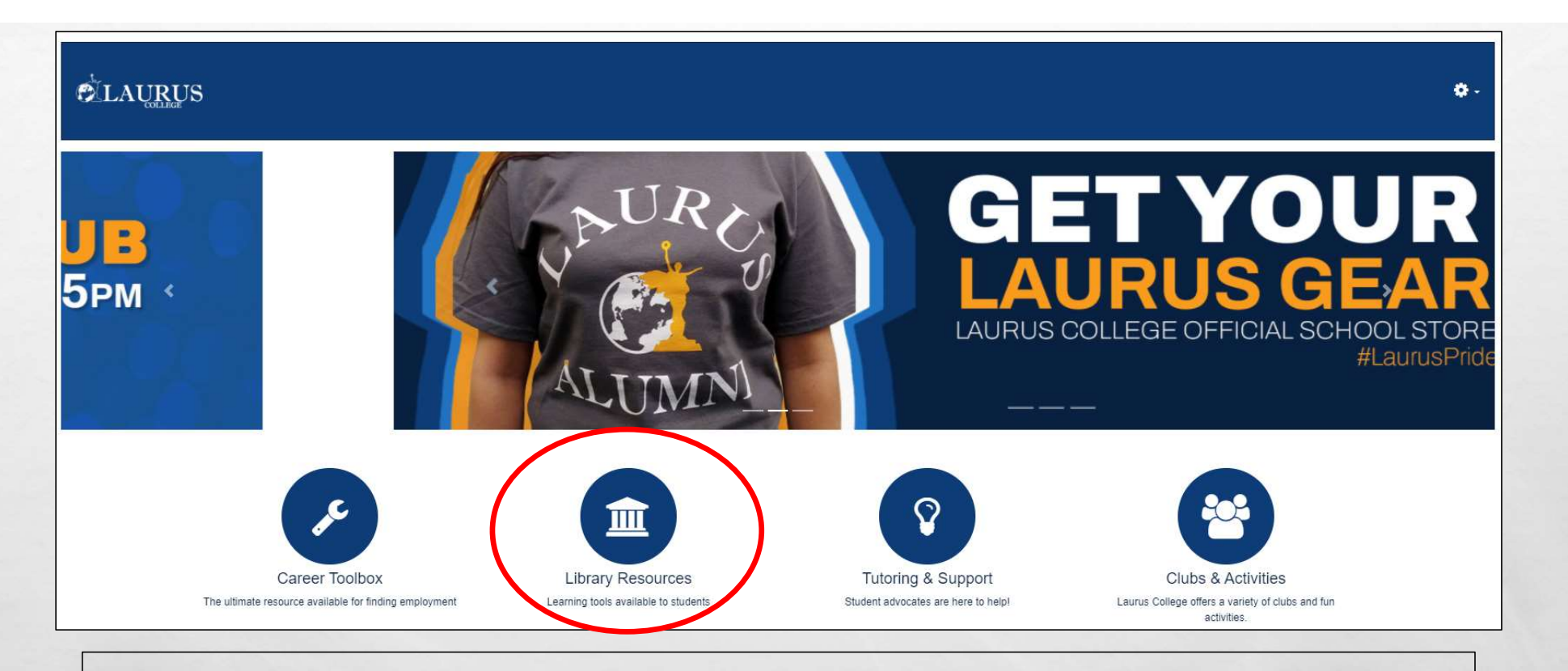

## FROM THE MAIN MLP PAGE CLICK ON THE "LIBRARY RESOURCES" AREA IN THE MIDDLE OF THE PAGE.

# **ProQuest** ProQuest Open ProQuest Start here.

ProQuest In addition to textbooks, classroom learning resources, and the reference materials available at each campus, Laurus College the electronic reference database system

#### Student Resources

There are a vast number of helpful online resources, digital textbooks, and reference materials available to you

- File Resources
- Research
- eBooks
- · Art & Design
- Medical Resources

### File Resources

Cengage Accounts How to create a Cengage account and register code

#### Library Assistance

M-Th: 8:00AM - 10:05PM Fri: 9:00AM - 4:00PM library@lauruscollege.edu

# NEXT CLICK THE "OPEN PROQUEST" BUTTON.

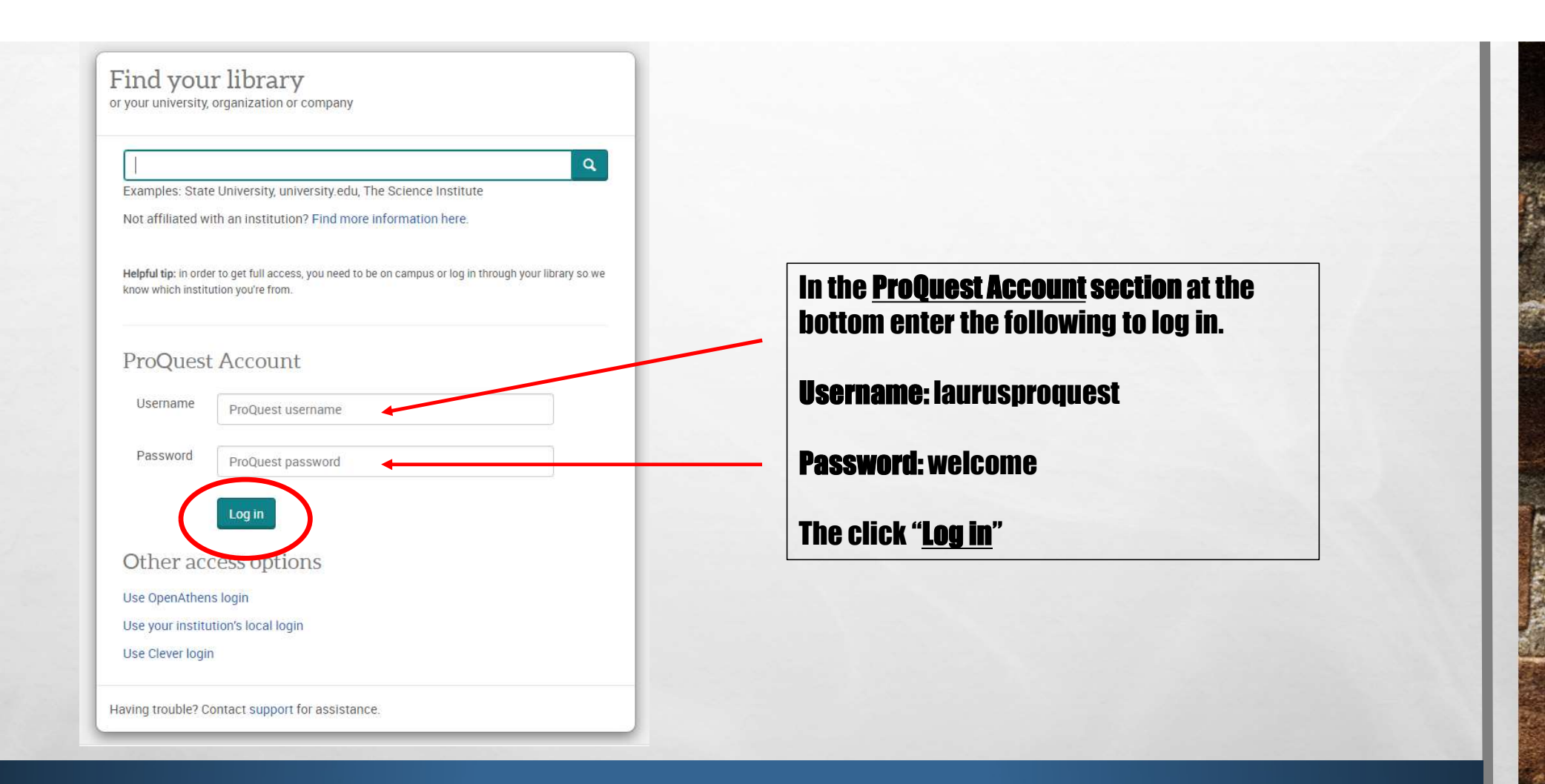

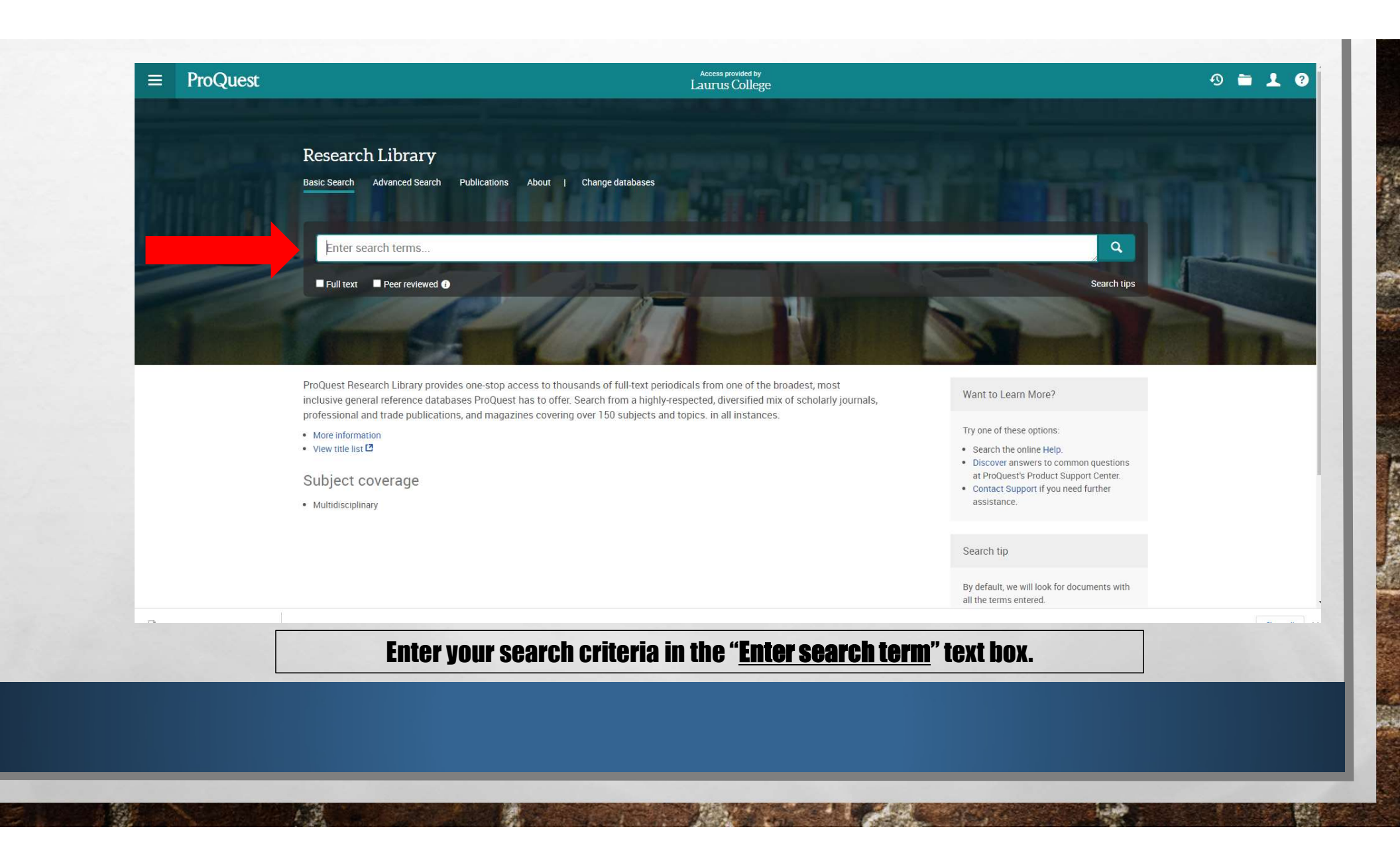

| 4,283,663 results                                                                                                    |       |                          | Modify search Recent searches                                                                                                    | Save search/alert * |  |
|----------------------------------------------------------------------------------------------------|-------|--------------------------|----------------------------------------------------------------------------------------------------|---------------------|--|
| Sorted by Relevance Source type Scholady, Journals (1,824,224)                                                                                              | □ s   | Select 1-20              |                                                                                                    |                     |  |
|                                                                                                    | 1     | Ð                        | Success: What is it?: Success Success Success Success Success Success Success Success Success Success Robert Chicago Tribune (1963-1996); Chicago, III. [Chicago, III] 17 Nov 1974: g32.                                                                   | Preview Available   |  |
| <ul> <li>Books (1,125,705)</li> <li>Audio &amp; Video Works (14,420)</li> <li>Newspapers (12,331,293)</li> <li>Historical Newspapers (9,079,465)</li> </ul> | 2     | Historical<br>Newspapers | Three Real-Life Experiences: Success Came to These Girls–Why? Bertha's Success Hazel's Success Elizabeth's Success<br>Harper's Bazaar (1867-1912); New York Vol. 46, Iss. 9, (Sep 1912); 447.                                                              | Preview Available   |  |
| Hapication date                                                                                                    | 3     | Magazines                | Children's Diseases: CLINICAL SUCCESS IN SCARLET FEVER SUCCESS AS A PREVENTIVE SUMMING UP THE EVIDENCE SUCCESS IN TREATMENT COMPARATIVE SUCCESS<br>Duncan, T C.United States Medical Investigator (1875-1887); Chicago Vol. 5, Iss. 3, (Feb 1, 1877): 154. | Preview Available   |  |
|                                                                                                    | <br>4 | Scholarly<br>Journals    | SUCCESS.: SUCCESS<br>By Richard M. Harley Staff writer of The Christian Science Monitor. The Christian Science Monitor (1908-Current file); Boston, Mass. [Boston, Mass]06 Jan 1981: B1.                                                                   | Preview Available   |  |
|                                                                                                    | 5     | Historical<br>Newspapers | READER: SUCCESS STAGGERS YOUNG NEWSPAPER Reader and Its Publisher Find That Success Has a Price Tag READER'S SUCCESS READER'S SUCCESS Jones, Lanie Los Angeles Times (1923-1995); Los Angeles, Calif. [Los Angeles, Calif.] 4 Oct 1979; sd.a.].            | Preview Available   |  |
| ZLetvlsO.jpeg                                                                                                    |       |                          |                                                                                                    | Show all            |  |
| Here                                                                                                    | are t | the re                   | esults searching " <b>Success</b> ". Select a result to view the resources or select a                                                                                                    |                     |  |

A H

No.

Back to results < 3 of 465,364 >

Full Text | Magazines 'Success Begets Success'

Katherine McIntire Peters. National Journal; Washington Vol. 36, Iss. 40, (Oct 2, 2004): A6-A7.

| Full text - PDF Ab                                                                                             | stract/Details Hide highlighting                                                                                                    | Search this database                                                                                                    |
|----------------------------------------------------------------------------------------------------|----------------------------------------------------------------------------------------------------|----------------------------------------------------------------------------------------------------|
| Abstract                                                                                                    |                                                                                                    | Related items                                                                                                    |
| Translate ~                                                                                                    |                                                                                                    | 71                                                                                                    |
| One thing led to another. Safe hous<br>information. "Success begets succ<br>December 2003, 15 of those cases i | The smell of success<br>Beckham, J Daniel.<br>The Healthcare Forum Journal; San<br>Francisco Vol. 37, Iss. 5, (Sep/Oct 1994): 62.<br>Undergraduate Research                           |                                                                                                    |
| Full text<br>Turn on search term navigation<br>Translate ~                                                     |                                                                                                    | Scholarship and Teaching<br>Elgren, Tim; Hensel, Nancy.<br>Peer Review; Washington Vol. 8, Iss. 1,<br>(Winter 2006): 4-7. |
| Headnote<br>Federal Employee of the Year                                                                       |                                                                                                    | Do Terrorists Win? Rebels' Use of<br>Terrorism and Civil War Outcomes                                                     |
| FBI agent Robert Clifford worked m                                                                             | ethodically to help dismantle a Greek terrorist organization.<br>When Richard Welch, the CIA'S station chief in Athens, was assassinated in 1975, few had ever heard of the terrorist | International Organization;<br>Cambridge Vol. 69, Iss. 3, (Summer 2015);<br>519-556.                                      |
| 111                                                                                                    | organization called 17 November that claimed responsibility. Even fewer would have believed it would take the                                                                         | Exploring the Terrorist Nature of                                                                                         |
|                                                                                                    | persistent errorts or a tireless FBI agent to help dismantle the group nearly three decades later.                                                                                    | Political Assassinations: A                                                                                               |
|                                                                                                    | Dehart Clifford was in high school when Welch was assassingted. Clifford was commissioned in the Navy in 1091, the                                                                    | Reinterpretation of the Orsini Attentat                                                                                   |

# Read the summary of the resource or select the "Full text – PDF" to view the entire resources. Click the "Cite" button in the top right to get the properly formatted reference for your paper.

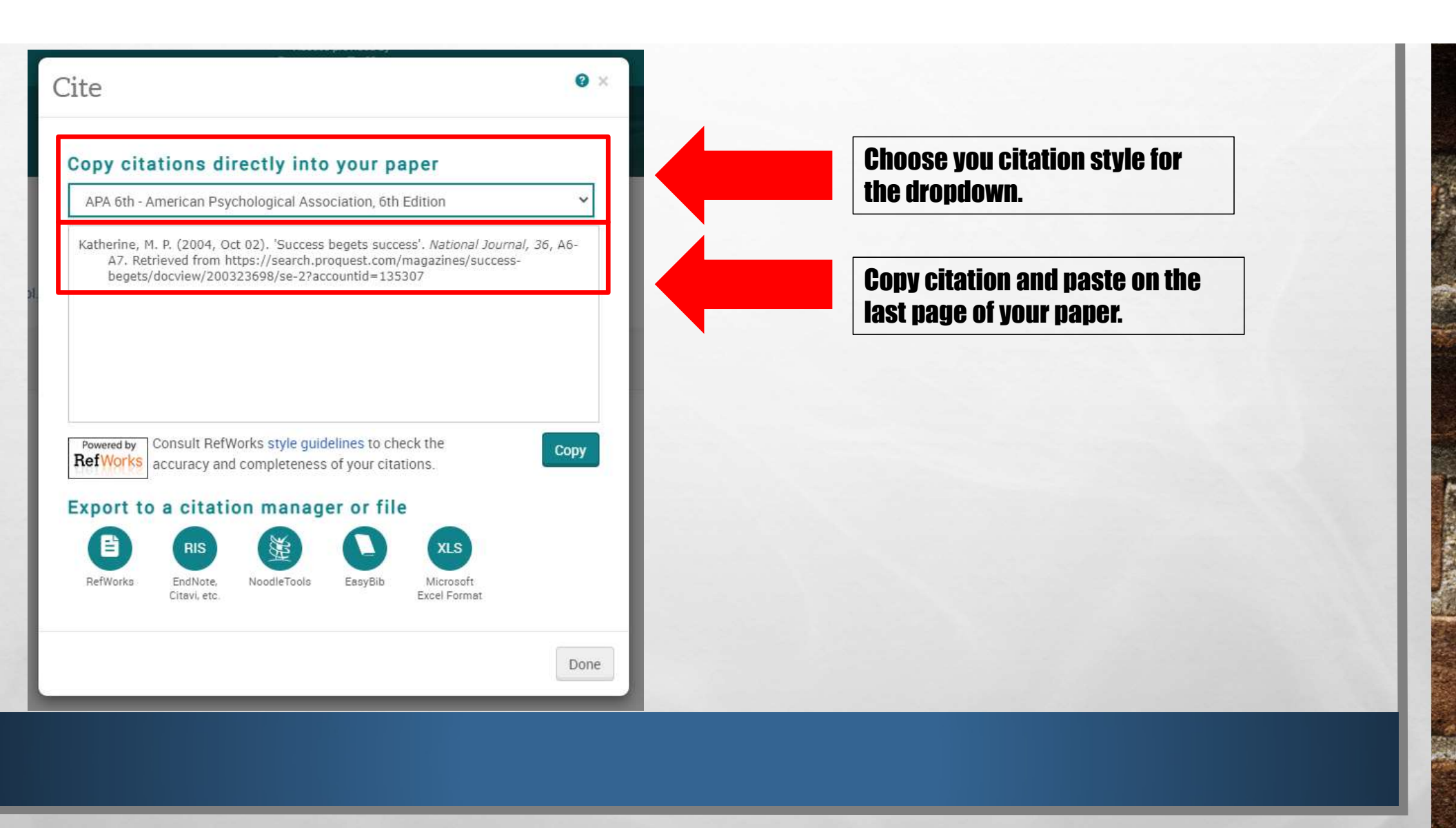

P 19

1.1